## **Technical Support**

# **Set Wiegand In Format on UNIS**

Wiegand support is available in the terminal for connecting external wiegand card readers or controllers. Note that in UNIS a fully customizable setting for Wiegand Input and Wiegand Output can be programmed. Standard 26bit, 34bit Wiegand, as well as a variety of settings are available in your environment. In addition, the parity, number of bits, data fields can be set and downloaded to the terminal. Here is how to set up for Wiegand Input.

| Code     Name     Enter Information       0001     26bit.01     Code     0001       0003     26bit.03     Register     Modify     Delete        Read from Terminal          Bit Length     Customize          Port State     Active Low     Interval Time(us)     0        Send to Terminal     Width Time(us)     0         1     1     1     2     2     2     1        17     2     3     3     3     3     3          1     1     1     1     2     2     2     2     1                                                                                                    | et Wiegand In                            | Format               |               |                           |                                 | > |
|----------------------------------------------------------------------------------------------------|------------------------------------------|----------------------|---------------|---------------------------|---------------------------------|---|
| 0002     26bit_02       0003     26bit_03       Register     Modify       Peter        Bit Length     Customize       Port State     Active Low       Name     26bit_01       Read from Terminal     Interval Time(us)       Bit Length     Customize       Port State     Active Low       Send to Terminal     Width Time(us)       I     I       Send to Terminal     Vidth Time(us)       I     I       I     I       I     I       I     I       I     I       I     I       I     I       I     I       I     I       I     I       I     I       I     I       I     I       I     I       I     I       I     I       I     I       I     I       I     I       I     I       I     I       I                                                                                                    | Code Name<br>0001 26bit_(<br>0002 26bit) | e                    | Code 0        | <b>er Inform</b> a<br>001 | ation                           |   |
| Read from Terminal        Bit Length     Customize      Custom Size     26       Port State     Active Low     Interval Time(us)     0       Send to Terminal     Width Time(us)     0        Send to Terminal     Width Time(us)     0         Send to Terminal     Vidth Time(us)     0           Send to Terminal     Vidth Time(us)                1     1     1     1     2     2     2     2     1       33     3     3     3     3     3     3     3     3     3     3     3     48     3     Card Data 1     2     Card Data 2     3     Card Data 4     5     Card Data 4     5     Card Data 4     5     Card Data 5     0     Odd Parity     E     E even Parity     E even Parity     E     Data Type     Hexa String     V     Data Type     Hexa String     2     E     E     E     E     E     E     E     E                                                                      | 0002 200110<br>0003 26bit_(              | 03                   | Name 2        | 6bit_01<br>Modifu         | Delete                          |   |
| Read from Terminal     Image: Custom Size     Zeiter       Bit Length     Customize     Custom Size     Zeiter       Port State     Active Low     Interval Time(us)     0       Send to Terminal     Width Time(us)     0             1     1     1     1     2     2     2     2     16       17     2     3     3     3     3     0     3     2     2     1     1     1     1     2     2     2     2     1     1     1     1     2     2     2     2     1     0     0     0     0     0     0     0     0     0     0     0     0     0     0     0     0     0     0     0     0     0     0     0     0     0     0     0     0     0     0     0     0     0     0     0     0     0     0     0     0     0     0     0     0     0     0     0     0     0     0     0<                                                                                                    |                                          |                      |               | INIOUIIY                  | Delete                          |   |
| Head from Terminal     V       Bit Length     Customize     Custom Size     26       Port State     Active Low     Interval Time(us)     0       Send to Terminal     Width Time(us)     0       (Set Field)          (Set Field)          (Set Field)          (Set Field)          (Set Field)          (Set Field)          (Set Field)          (Set Field)          (Set Field)          (Set Parity)          (Set Parity)          (Set Parity)          (Set Parity)          (Set Parity)          (Set Parity)          (Set Parity)          (Set Parity)          (Set                                                                                                    |                                          | < Ba:                |               |                           |                                 | ٦ |
| Bit Length     Customize     ✓     Custom Size     26     ✓       Port State     Active Low     Interval Time(us)     0     0       Send to Terminal     Width Time(us)     0         I E 1 1 1 1 1 1     1 2 2 2 2 2 2 16     0     0     0       1 E 1 1 1 1 1 1     1 2 2 2 2 2 2 16     0     0     0     0       1 E 1 1 1 1 1     1 2 2 2 2 2 2 16     0     0     0     0     0       1 2 3 3 3 3 3 3     3 0 3 2 3 2     3     0     32     0     0     0     0     0     0     0     0     0     0     0     0     0     0     0     0     0     0     0     0     0     0     0     0     0     0     0     0     0     0     0     0     0     0     0     0     0     0     0     0     0     0     0     0     0     0     0     0     0     0     0     0     0     0     0     0     0     0     0     0     0     0<                                                             |                                          | Read from Terminal   |               |                           | *                               |   |
| Port State     Active Low     Interval Time(us)     0       Send to Terminal     Width Time(us)     0       < Set Field >     < Field Type > -       1     1     1     1     2     2     2     16       17     2     3     3     3     3     3     0     32       33     3     3     3     3     0     32     3     1     Card Data 1       2     Card Data 2     3     Card Data 3     4     Card Data 4     5     Card Data 4     5     Card Data 5     0     0     0     0     0     0     0     0     0     0     0     0     0     0     0     0     0     0     0     0     0     0     0     0     0     0     0     0     0     0     0     0     0     0     0     0     0     0     0     0     0     0     0     0     0     0     0     0     0     0     0     0     0     0     0     0     0                                                                                      | Bit Lei                                  | ngth Customize       | <b>~</b> 0    | Custom Size               | e 26 💌                          |   |
| Send to Terminal     Width Time(us)     0       < Set Field >                                                                                                    | Port S                                   | State Active Low     | Noterv Interv | al Time(us)               | ) 0                             |   |
| < Set Field >     < Field Type > -       1     1     1     1     2     2     2     2     16       17     2     3     3     3     3     3     3     2     2     2     2     1     1     2     1     1     1     2     2     2     2     1     6     1     Card Data 1     2     2     3     2     3     3     3     3     3     3     3     3     3     3     3     3     3     3     3     3     3     3     3     3     3     3     3     3     3     3     3     3     3     3     3     3     4     6     3     2     3     3     4     3     1     3     3     4     3     1     1     1     1     1     1     1     1     1     1     1     1     1     1     1     1     1     1     1     1     1     1     1     1     1     1     1     1 <td< td=""><td></td><td>Send to Terminal</td><td>Wid</td><td>th Time(us)</td><td>) 0</td><td></td></td<>                                      |                                          | Send to Terminal     | Wid           | th Time(us)               | ) 0                             |   |
| 1     1     1     1     1     2     2     2     2     16       17     2     3     3     3     3     3     3     3     3     3     3     3     3     3     3     3     3     3     3     3     3     3     3     3     3     3     3     3     3     3     3     3     3     3     3     3     3     3     3     3     3     3     3     3     3     3     3     3     3     3     3     3     3     3     3     3     3     3     3     3     3     3     3     3     3     3     3     3     3     3     3     3     3     3     3     3     3     3     3     3     3     3     3     3     3     3     3     3     3     3     3     3     3     3     3     3     3     3     3     3     3     3     3     3     3     3     3 <td></td> <td> &lt; Set Field &gt; -</td> <td></td> <td></td> <td><pre>&lt; Field Tune &gt;</pre></td> <td>2</td>                                            |                                          | < Set Field > -      |               |                           | <pre>&lt; Field Tune &gt;</pre> | 2 |
| 17     2     3     3     3     3     3     3     3     3     3     2     1     Card Data 1     2     Card Data 2     3     3     48     48     48     48     48     48     48     48     48     48     48     48     48     48     48     48     48     48     48     48     48     48     48     40     5     Card Data 3     4     40     5     Card Data 5     60     64     5     Card Data 5     60     64     5     Card Data 5     6     0     0     0     0     0     0     0     0     0     0     0     0     0     0     0     0     0     0     0     0     0     0     0     0     0     0     0     0     0     0     0     0     0     0     0     0     0     0     0     0     0     0     0     0     0     0     0     0     0     0     0     0     0     0     0     0     0 </td <td>1 E 1 1 1</td> <td></td> <td>2 2 2 2 2 2</td> <td>2 16</td> <td>Unused</td> <td></td> | 1 E 1 1 1                                |                      | 2 2 2 2 2 2   | 2 16                      | Unused                          |   |
| 33     48       49     64       65     64       65     64       81     96       97     112       113     112       113     112       113     112       113     112       113     112       113     112       113     112       113     112       113     112       113     112       114     116       117     116       117     116       117     116       117     112       117     112       117     112       117     112       117     112       117     112       118     112       119     1112       1111     112       1111     112       1111     112                                                                                                    | 17 <mark>2 3 3</mark> 3                  | <b>3 3 3 3 3 3 0</b> |               | 32 1                      | Card Data 1                     |   |
| 49     64     3     Card Data 3       65     60     80     80       81     96     96     96       97     112     112     10       13     128     128     Card Data 3       1     128     Even Parity     Even Parity       1     16     32     16       17     32     32     48       49     64     64     16       18     64     64     16       19     64     64     16       10     64     64     16       112     16     16     16       123     16     16     16       13     16     16     16       16     17     22     16       17     23     64     16       18     96     96     96       97     96     96     96       97     97     112     112                                                                                                    | 33                                       |                      |               | 48 2                      | Card Data 2                     |   |
| 65     80     80     80     80       81     96     96     96     5     Card Data 4       97     112     112     0     Odd Parity       113     128     128     Even Parity       1     16     32     33     16       17     32     32     48     0       49     64     64     0     0       18     96     96     96     96       97     10     16     16     0       10     16     16     128     0     0       117     32     32     2     0     0     0       133     10     16     16     0     0     0     0     0     0     0     0     0     0     0     0     0     0     0     0     0     0     0     0     0     0     0     0     0     0     0     0     0     0     0     0     0     0     0     0     0     0     0     0 <td>49</td> <td></td> <td></td> <td>64 3</td> <td>Card Data 3</td> <td></td>                                                                            | 49                                       |                      |               | 64 3                      | Card Data 3                     |   |
| 81     96     96       97     112     112       113     128     112       1     128     E even Parity       <                                                                                                    | 65                                       |                      |               | 80 4                      | 📘 Card Data 4                   |   |
| 97     112     0 Odd Parity       113     128     E Even Parity       < Set Parity >     < Card Data > -       1     1     16       17     32     32       33     48       49     64       65     64       97     96       97     96       97     112                                                                                                    | 81                                       |                      |               | 96 5                      | Card Data 5                     |   |
| 113     128     E Even Parity       < Set Parity >         1     1     16       17     32     32       33     33     48       49     64     64       65     64     96       97     97     96       97     97     12                                                                                                    | 97                                       |                      |               | 112                       | Odd Parity                      |   |
|                                                                                                    | 113                                      |                      |               | 128                       | Even Parity                     |   |
| 1     16     Data Type       17     32     32       33     33     48       49     64     64       65     64     0igit Size       81     96     96       97     97     10     112                                                                                                    | ← Card Data > −                          |                      |               |                           |                                 |   |
| 17     32     32       33     43     48       49     64     64       65     65     80       81     64     96       97     97     112                                                                                                    | 1                                        |                      |               | 16 D                      | ata Tune                        |   |
| 33 48   49 64   65 64   81 64   97 65                                                                                                    | 17                                       |                      |               | 32                        |                                 |   |
| 49     64     Digit Size       65     80     2       81     80     96       97     80     112                                                                                                    | 33                                       |                      |               | 48                        | iexa String 🛛 🚩                 |   |
| 65   80   2     81   96   96     97   96   112                                                                                                    | 49                                       |                      |               | 64 D                      | igit Size                       |   |
| 81 96 96<br>97 97 97 97 97 96 97 96 97 97 97 97 97 97 97 97 97 97 97 97 97                                                                                                    | 65                                       |                      |               | 80 2                      |                                 | 1 |
| 97 112 Bit Order                                                                                                    | 81                                       |                      |               | 96                        |                                 | 1 |
|                                                                                                    | 97                                       |                      |               | 112 B                     | it Order                        |   |
| 113 128 MSB 💙                                                                                                    | 113                                      |                      |               | 128                       | ASB 🔽                           |   |
|                                                                                                    | tic                                      |                      |               |                           |                                 |   |

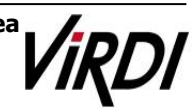

## **Technical Support**

- Enter Information : Code(Numeric format) / Name
- Basic Info

#### Read from Terminal

: Choose to receive transfers from the right

terminal, Press this button to set the current terminal set for Wiegand can be done. - Bit Length : Length settings

- Unused : When Disabled
- St. 26bit : When the standard 26bit
- St. 34bit : When the standard 34bit
- Customize : Users when any designated date
- Custom Size : settings is Bit Length [Customize] then Length select( Range : 1~128bit )
- Port State : Active Low(Basic) / Active High
- Interval Time(us) : 0 (if you do not set, Usually 2ms)
- Width Time(us) : 0 (if you do not set, Usually 50µs)

Send to Terminal

. After completing all the input value is set to transfer to the terminal, press the appropriate button.

### • Field Type

Unused : Field not used at 1 Card Data 1 : Input Data 1 2 Card Data 2 : Input Data 2 3 Card Data 3 : Input Data 3 4 Card Data 4 : Input Data 4 5 Card Data 5 : Input Data 5 0 Odd Parity : Verify the accuracy of odd bit E Even Parity : Verify the accuracy of even bit

- Set Field : Field Type value set to the right, select the item and to specify one.
- Set Parity : Verify the accuracy range of Even Parity and Odd Parity

% Tip : 26bit = Except for Even Parity , 12bit Specify +Except for Odd Parity , 12bit Specify

- Card Data
  - Data Type : Card Data Specifies the type specified in the [Set Field]
    - Unused : When Disabled
    - Binary : When Binary
    - Decimal String : When Decimal
    - Hexa String : When Hexa
- Digit Size
- Bit Order : Data transmission (MSB(Basic) : Sequential Transfer / LSB : Reverse Transfer)

Virdi / 501,Hyundai Topics bldg.,44-3, Bangi-dong, Songpa-gu, Seoul, 138-050, Korea Tel : 02-6488-3090 Fax : 02-6488-3097, E-Mail :alice@virditech.com http://www.virditech.com

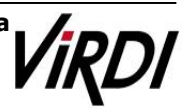

## **Technical Support**

\*\* Tip : MSB : Most Significant Bit : The most significant bit: the first digit of binary numbers LSB : Least Significant Bit : Least significant bit: the last digit of binary numbers

| Register | After you have finished, press the button to save. |
|----------|----------------------------------------------------|
| Modify   | If changes are made, press the appropriate button. |
| Delete   | Press to delete the registered data.               |

X Enter Tip

| Code | Name                  |                                                                                                    | Enter    | Infor   | mation          |
|------|-----------------------|----------------------------------------------------------------------------------------------------|----------|---------|-----------------|
| 0001 | 26bit 01              |                                                                                                    | Code 000 | 3       |                 |
| 0002 | 26bit_02              | North Control of Control of Contr | Code 000 | 5       |                 |
| 0003 | 26bit_03              |                                                                                                    | Name 26b | it_03   |                 |
|      |                       | Reg                                                                                                    | ister 🗌  | Modi    | fy Delete       |
|      |                       | — < Basic Info                                                                                                    | >        |         |                 |
|      | Read from Termin      | nal                                                                                                    |          |         | *               |
|      | Bit Length Customize  | ¥                                                                                                    | Cu       | storn S | Size 26 💌       |
|      | Port State Active Low | ¥                                                                                                    | Interval | Time(   | us) O           |
|      | Send to Termina       |                                                                                                    | Width    | Time(   |                 |
|      | Q(                    |                                                                                                    |          |         |                 |
|      | Set                   | rield >                                                                                                    |          |         | < Field Type >  |
| 1 E  | 1 1 1 1 1 1 1         | 12222                                                                                                    | 222      | 16      | Unused          |
| 17 2 | = Selected Iter       | ms 🖸 👘 👘                                                                                                    |          | 32      | 1 Card Data 1   |
| 33   |                       |                                                                                                    |          | 48      | 2 Card Data 2   |
| 49   |                       |                                                                                                    |          | 64      | 3 Card Data 3   |
| 65   |                       |                                                                                                    |          | 80      | 4 Card Data 4   |
| 81   |                       |                                                                                                    |          | 96      | 5 Card Data 5   |
| 97   |                       |                                                                                                    |          | 112     | O Odd Parity    |
| 113  |                       |                                                                                                    |          | 128     | E Even Parity   |
|      | < Set F               | Parity >                                                                                                    | ③Click   |         | — < Card Data > |
| 1    |                       |                                                                                                    |          | 16      | Data Type       |
| 17   |                       |                                                                                                    |          | 32      | Decimal Shine   |
| 33   |                       |                                                                                                    |          | 48      | Decimal String  |
| 49   |                       |                                                                                                    |          | 64      | Digit Size      |
| 65   |                       |                                                                                                    |          | 80      | 3               |
| 81   |                       |                                                                                                    |          | 30      |                 |
| 07   |                       |                                                                                                    |          | 112     | Bit Order       |
| 37   |                       |                                                                                                    |          | 100     | MSB 🗸           |
| 113  |                       |                                                                                                    |          | 120     | mob             |

As shown above, click the item of the selection (1). then select (2), (3). The items displayed in red is the selected item. Clicking on other areas will be turned off.

| Virdi / 501, Hyundai Topics bldg., 44-3, Bangi | -dong, Songpa-gu, Seoul, 138-050, Korea |
|------------------------------------------------|-----------------------------------------|
| Tel : 02-6488-3090                             | Fax : 02-6488-3097,                     |
| E-Mail :alice@virditech.com                    | http://www.virditech.com                |

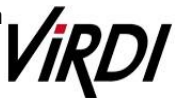